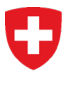

Archives fédérales suisses AFS Division de la pérennisation de l'information

# **Notice Changements StrucTool Version 2.0**

# 1 But de la présente notice

L'interface utilisateur de StrucTool a évolué depuis la version 2.0.2. La présente notice décrit les principales modifications apportées à StrucTool sous forme de synthèse.

# 2 Page de démarrage de StrucTool

L'onglet qui vous permettait d'accéder aux options de recherche a été remplacé par le nouveau bouton « *Recherche avancée* ».

|                     |   |                       | <u>*</u> -                                              |
|---------------------|---|-----------------------|---------------------------------------------------------|
|                     |   |                       | ?▼                                                      |
|                     |   |                       | Recherche avancée Élaborer une nouvelle structure       |
| Statut              |   | Dernière modification | ♥ Réinitialiser le filtre           Dernière validation |
| Choisir             | ~ | de 📰 à                | de iii à iii                                            |
| Actualisation du SC |   | 23.07.2024            | 07.12.2020                                              |
| Actualisation du SC |   | 18.06.2024            | 07.12.2020                                              |
| Actualisation du SC |   | 02.08.2024            | 03.07.2024                                              |

# 3 Vue structure

#### 3.1 Statut de la structure et cartographie des processus

Le statut de la structure est indiqué dans le champ vert en haut à droite. Lorsque le statut de la structure est « *validé* », l'utilisateur autorisé a la possibilité d'actualiser la structure concernée.

|             |                            | ?▼       |
|-------------|----------------------------|----------|
| SC validé 🧃 | Cartographie des processus | ÷ •      |
|             | → Actualise                | er le SC |

Lorsque le statut de la structure est « *Actualisation du SC* », l'utilisateur autorisé peut déclencher l'étape de processus suivante grâce au bouton situé sous « *Cartographie des processus* ».

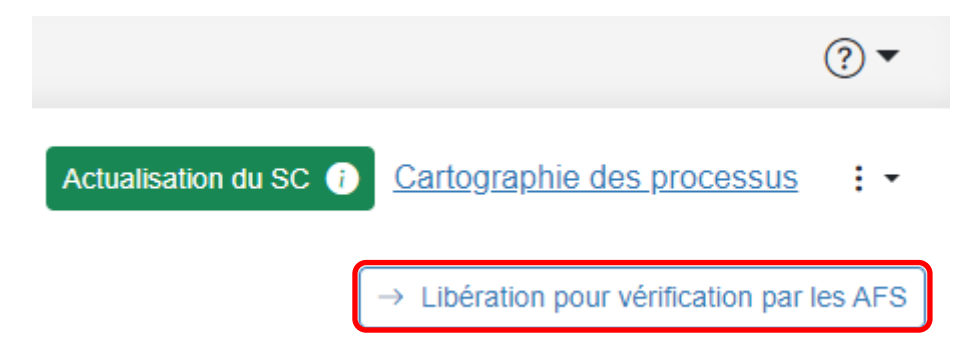

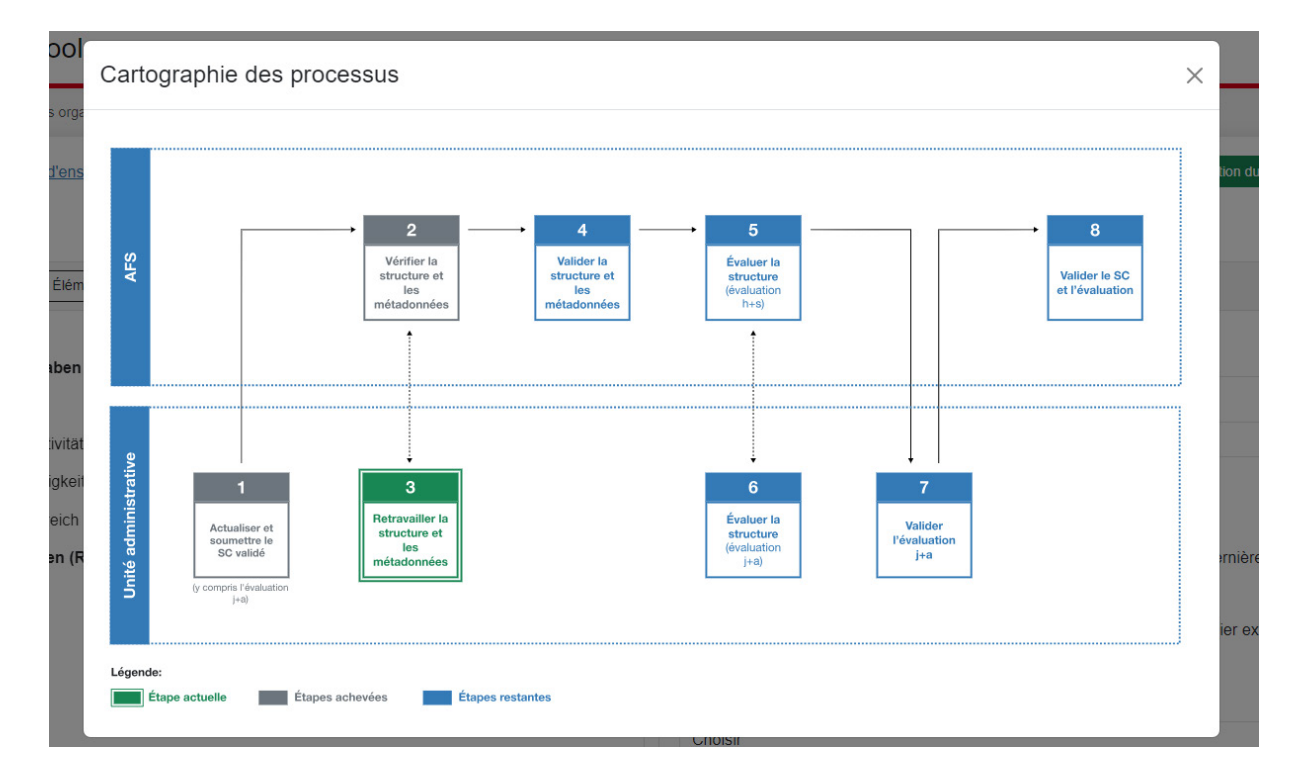

La « Cartographie des processus » affiche l'ensemble du processus et l'étape de processus actuelle.

## 3.2 Import et export de la structure

Les fonctions « *Import* » et « *Export* » d'une structure s'affichent après avoir cliqué sur l'icône (trois points et une flèche).

| Cartographie de  | <u>es processus</u> | : | • |
|------------------|---------------------|---|---|
| → Libération pou | Import<br>export    |   |   |

#### 3.3 Premier niveau de la structure

Au premier niveau de la structure, les métadonnées de la structure et les responsabilités sont désormais matérialisées par des onglets.

| Sauvegarder Annuler                   |                                  |
|---------------------------------------|----------------------------------|
| Données structurelles Responsabilités |                                  |
| Nom (titre du SC) *                   |                                  |
| Aktualisierung 5                      |                                  |
| Statut                                | Version                          |
| Actualisation du SC                   | 1.5                              |
| Date de la dernière validation du SC  | Date de la dernière modification |
| 07.12.2020                            | 06.08.2024                       |

| Sauvegarder Annuler                       |                                          |
|-------------------------------------------|------------------------------------------|
| Données structurelles Responsabilités     |                                          |
| Service producteur de documen             | ts                                       |
| Organisation compétente                   |                                          |
| BFM - Bundesamt für Neue Medien           |                                          |
| Personne responsable/compétente/référente | Remplacement                             |
| vorname.nachnahme@amt.admin.ch            | vorname.nachnahme@amt.admin.ch           |
| AFS                                       |                                          |
| Vérification                              | Remplaçant pour la vérification          |
| vorname.nachnahme@bar.admin.ch            | vorname.nachnahme@bar.admin.ch           |
| QS de la vérification                     | Remplaçant pour la QS de la vérification |
| vorname.nachnahme@bar.admin.ch            | vorname.nachnahme@bar.admin.ch           |

# 3.4 Sélection de la vue (arborescence, vérification, évaluation, traitement en masse, vue personnelle) et des colonnes

Vous pouvez alterner entre « *Vue arborescente* » et « *Vue de tableau* » en cliquant sur les boutons correspondants. À part la vue arborescente, vous trouvez toutes les autres vues disponibles dans la vue de tableau.

| Structures                      | Versements  | Administratio |  |  |
|---------------------------------|-------------|---------------|--|--|
| Structures / A                  | ktualisieru | ng 1 (v.1.3)  |  |  |
| Vue arborescente Vue de tableau |             |               |  |  |
|                                 |             | Chercher 💌    |  |  |

Dans la vue de tableau, vous pouvez sélectionner les vues prédéfinies (*« Évaluation », « Vérification »*) dans le menu déroulant, personnaliser les colonnes des vues prédéfinies, ainsi que créer et enregistrer vos propres vues. Le bouton *« Traitement en masse »* permet aux utilisateurs autorisés d'éditer les métadonnées directement sous forme de tableau.

| Vue arborescente Vue de tableau                                                                                                    |                           |
|----------------------------------------------------------------------------------------------------|---------------------------|
| Chercher $\checkmark$ $\bigcirc$ $\acute{E}$ $\acute{E}$ $\checkmark$ $\bigcirc$ $\checkmark$ $\checkmark$ $\land$ | Sélectionner les colonnes |
| Titel                                                                                                    | Bewertung 🖉               |
|                                                                                                    | Prüfung 🖉                 |

Cliquez sur l'icône crayon pour modifier les colonnes dans les vues prédéfinies « Évaluation » et « Vérification ». Cela est également possible dans la vue « Traitement en masse ».

| Traitement en masse | Sélectionner les colonnes 👻 |   |  |
|---------------------|-----------------------------|---|--|
|                     | Bewertung                   | Ø |  |
|                     | Prüfung                     |   |  |

Cliquez sur le bouton « Sélectionner les colonnes » pour choisir vous-même les colonnes qui s'affichent. En option, vous pouvez ensuite enregistrer ces choix en tant que « *Vue personnelle* » et attribuer un nom à cette dernière. Les vues personnelles ainsi enregistrées peuvent être sélectionnées, éditées et supprimées avec leur nom dans le menu déroulant « Sélectionner les colonnes ».

Traitement en masse

Sélectionner les colonnes

#### Sélectionner les colonnes

Dans la liste suivante vous pouvez choisir jusqu'à 15 colonnes qui doivent être montrées dans la vue en tableau. Si vous avez besoin d'une vue globale, vous avez un export csv à votre disposition

Si vous souhaitez utiliser les paramères choisis ultérieurement, vous devez les "enregistrer en tant que vue personne". La vue sera alors à disposition sous " Vue personnelle", les paramètres actuels seront remplacés par les nouveaux.

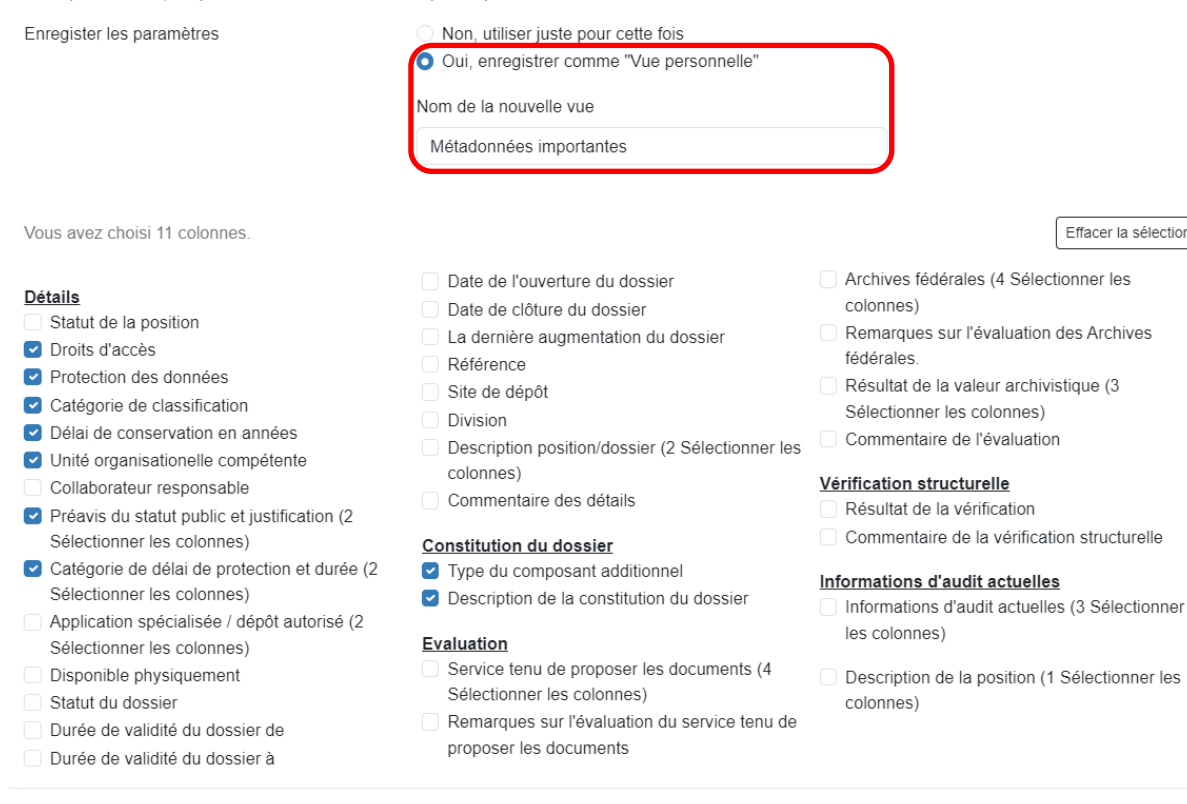

Traitement en masse Sélectionner les colonnes D Métadonnées importantes Bewertung Prüfung

Cela est également possible dans la vue « Traitement en masse ».

#### 3.5 Agrandir ou réduire la fenêtre détaillée

Dans la fenêtre détaillée s'affichent les métadonnées correspondant à l'élément sélectionné dans la structure.

Vous pouvez modifier la taille de cette fenêtre à l'aide de la souris et même la réduire complètement. Pour ce faire, cliquez sur la double ligne verticale entre les deux fenêtres et maintenez appuyé le bouton gauche de la souris. Vous pouvez maintenant agrandir la fenêtre (en faisant glisser la ligne vers la gauche) ou la réduire (en faisant glisser la ligne vers la droite).

Effacer la sélection

Confirmer

| Date de la dernière validation du SC                         |
|--------------------------------------------------------------|
| 07.12.2020                                                   |
| Date du dernier import d'une<br>structure dans l'application |
| Département                                                  |
| Choisir                                                      |
| Service producteur de<br>documents *                         |
| BFM - Bundesamt für Neue M                                   |
| Nombre maximal de niveaux de sous-dossiers *                 |
| 1                                                            |

# 3.6 Métadonnées relatives aux éléments structurels

L'affichage des métadonnées relatives à un élément structurel sélectionné dépend du niveau de l'élément dans la structure : seules les métadonnées pertinentes s'affichent. Les métadonnées sont scindées par onglets.

Au niveau position (groupe principal ou groupe), les métadonnées sont réparties dans les onglets « *Don*nées structurelles », « Métadonnées » et « Application spécialisée / dépôt autorisé ».

| 🔻 🚓 Akt | tualisierung 1                                      |
|---------|-----------------------------------------------------|
| -       | 0 Führung und Querschnittsaufgaben                  |
| •       | 00 Allgemeines ddddd                                |
| •       | 01 Erarbeitung rechtliche Grundlagen                |
|         | <ul> <li>O10 Allgemeines</li> </ul>                 |
|         | 010.0 Allgemeines                                   |
|         | 010.1 Rechtsgutachten amts- oder themenübergreifend |
|         | 010.9 Verschiedenes                                 |
|         | 011 Eidgenössisches Recht                           |
|         | 012 Kantonales Recht                                |
|         | 013 Internationales Recht                           |

| Données structurelles    | Métadonnées    | Application spécialisée / dépôt autorisé |
|--------------------------|----------------|------------------------------------------|
| Numéro de position 🚯     |                |                                          |
| 0                        |                |                                          |
| Titre 🜒                  |                |                                          |
| Führung und Quersch      | nittsaufgaben  |                                          |
| Unité organisationelle c | ompétente * 🕕  |                                          |
| Dieses Metadatum wu      | irde angepasst |                                          |
| Division ()              |                |                                          |
| 10                       |                |                                          |

Au niveau rubrique, deux onglets supplémentaires sont venus s'ajouter : « *Constitution de dossiers »* et « *Valeur archivistique »*.

| Aktualisierung 1                                                                                                    | Données structurelles Métadonnées Constitution de dossiers Application spécialisée / dépôt autorisé | Valeur archivistique  |
|----------------------------------------------------------------------------------------------------|----------------------------------------------------------------------------------------------------|-----------------------|
| 0 Führung und Querschnittsaufgaben                                                                                                    |                                                                                                    |                       |
| 00 Allgemeines ddddd                                                                                                    | Numéro de position 0                                                                                | État de la position ( |
| <ul> <li>01 Erarbeitung rechtliche Grundlagen</li> </ul>                                                                                                    | 011                                                                                                 |                       |
| <ul> <li>In the second second sec</li></ul> | Titre 0                                                                                             |                       |
| 010.0 Allgemeines                                                                                                    | Eidgenössisches Recht                                                                               |                       |
| 010.1 Rechtsgutachten amts- oder themenübergreifend                                                                                                    | Unité organisationelle compétente * 🕕                                                               |                       |
| 010.9 Verschiedenes                                                                                                    | Fachberatung                                                                                        |                       |
| 011 Eidgenössisches Recht                                                                                                    |                                                                                                    |                       |
| 011-BGA Bundesgesetzt f ür Archivierung AAAAA                                                                                                    | Division V                                                                                          |                       |
| <ul> <li>A40 (Zeater alles Deater</li> </ul>                                                                                                    | 10                                                                                                  |                       |

Les métadonnées qui s'affichent dans un champ gris ne peuvent pas être éditées dans l'onglet sélectionné. Elles sont affichées parce qu'elles sont pertinentes dans le contexte donné. Pour éditer ces métadonnées, veuillez sélectionner l'onglet correspondant.

Exemple : champ de données « *Description de la position »* au niveau rubrique. Ce champ s'affiche dans l'onglet « *Application spécialisée / dépôt autorisé »* sur un fond gris.

| Données structurelles                                                                                                    | Métadonnées                                                                   | Constitution de dossiers | Application spécialisée / dépôt autorisé | Valeur archivistique |  |  |
|----------------------------------------------------------------------------------------------------|-------------------------------------------------------------------------------|--------------------------|------------------------------------------|----------------------|--|--|
| Affaires dans une appli                                                                                                    | Affaires dans une application spécialisée / un dépôt autorisé * 0<br>Oui ONon |                          |                                          |                      |  |  |
| Site de dépôt 🌒                                                                                                    |                                                                               |                          |                                          |                      |  |  |
| Description de la positi                                                                                                    | on 🕖                                                                          |                          |                                          |                      |  |  |
| Es geht nicht um Dokumentation der Rechtsgrundlagen sondern um Gesetzgebungsprozesse (z.B. Revisionen). Hier können beispielsweise Seriendossiers mit Zusatzkomponente der SR-Nummer gebildet werden.<br>Möglichkeit besteht, in Gesetze für das Amt und ämterübergreifend zusätzlich zu trennen. |                                                                               |                          |                                          |                      |  |  |

Pour éditer le champ « *Description de la position »*, il est nécessaire de passer à l'onglet « *Données structurelles »*.

| Sauvegarder                                                       |                                                                                                    |
|-------------------------------------------------------------------|----------------------------------------------------------------------------------------------------|
| Données structurelles Métadonnées                                 | Constitution de dossiers Application spécialisée / dépôt autorisé Valeur archivistique                                                                                                    |
| Numéro de position ()                                             | État de la position ①                                                                                                    |
| 011                                                               |                                                                                                    |
| Titre * 1                                                         |                                                                                                    |
| Eidgenössisches Recht                                             |                                                                                                    |
| Unité organisationelle compétente * 🚺                             |                                                                                                    |
| Fachberatung                                                      | ~                                                                                                    |
| Division ()                                                       |                                                                                                    |
| 10                                                                | ~                                                                                                    |
| Description de la position ()                                     |                                                                                                    |
| Es geht nicht um Dokumentation der Zusatzkomponente der SR-Nummer | Rechtsgrundlagen sondern um Gesetzgebungsprozesse (z.B. Revisionen). Hier können beispielsweise Seriendossiers mit<br>gebildet werden. Möglichkeit besteht, in Gesetze für das Amt und ämterübergreifend zusätzlich zu trennen. |
|                                                                   |                                                                                                    |

## 3.7 Créer et déplacer des éléments structurels

Les actions relatives aux éléments (ajouter de nouvelles positions, copier ou supprimer ; ajouter des dossiers au niveau rubrique) peuvent désormais être effectuées dans toutes les vues (y compris la vue de tableau) à l'aide d'un clic droit de la souris.

| 1020 Allgemein      | 020 Allgemeines               |  |  |  |
|---------------------|-------------------------------|--|--|--|
| 021 Geschäf         | Aiguter upe position          |  |  |  |
| 022 Planung         | Introduire une position avant |  |  |  |
| 👥 029 Verschie      | Introduire une position avait |  |  |  |
| ∺ 03 Operative Fü   | Aiguter un dession            |  |  |  |
| 📙 04 Parlaments- ι_ |                               |  |  |  |
| 📒 05 Kommunikati    | Copier un élément             |  |  |  |
| 📒 06 Organisations  | Supprimer un élément          |  |  |  |

Lorsque vous ajoutez des positions ou des dossiers, vous pouvez désormais créer des positions ou des dossiers supplémentaires dans la même fenêtre, en cliquant sur « *Ajouter une autre position »* ou *« Ajouter un autre dossier »*.

| Ajouter une position                |                            | ×                 |
|-------------------------------------|----------------------------|-------------------|
| Titre *                             |                            |                   |
| Unité organisationelle compétente * |                            |                   |
| Dieses Metadatum wurde angepasst    |                            | ~                 |
|                                     | Ajouter une autre position |                   |
|                                     |                            | Confirmer Annuler |
| h                                   |                            |                   |

Vous pouvez modifier les positions dans la vue arborescente en cliquant sur un élément structurel et en le déplaçant à la position souhaitée (glisser-déposer).

- Aktualisierung 2
  - Führung und Querschnittsaufgaben
  - 1 Support und Ressourcen
  - 2 Förderung und Begleitung von Aktivitäten im Bereich neue Medien

#### 20 Allgemeines

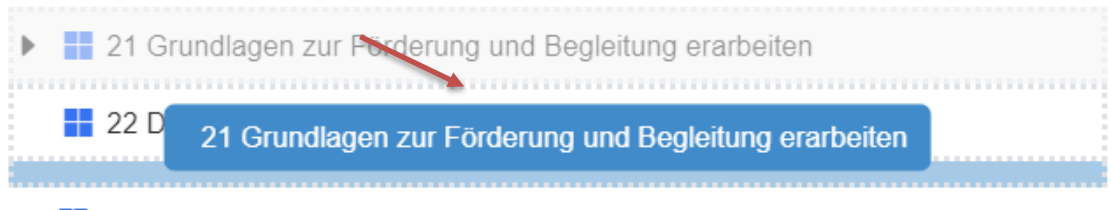

23 Förderung von Aktivitäten im Bereich neue Medien (materiell und finanziell)

29 Verschiedenes

- 3 Beratungs- und Unterstützungstätigkeit im Bereich neue Medien
- 4 Ausbildung und Prävention im Bereich neue Medien
- 9 Verschiedenes, Weitere Aufgaben (Reserve)

## 3.8 Commentaires

Au niveau rubrique, des commentaires individuels peuvent être saisis dans les onglets « *Données structurelles* », « *Métadonnées* » et « *Valeur archivistique* ». Vous avez la possibilité de répondre à un commentaire. Les commentaires s'affichent sous forme d'historique de chat (fil de discussion). Vous pouvez « *Marquer comme terminé* » des commentaires et « *Cacher les anciens commentaires* ».

| Sauvegarder Annuler           |           |                          |                    |                         |                                                       |   |
|-------------------------------|-----------|--------------------------|--------------------|-------------------------|-------------------------------------------------------|---|
| Données structurelles Mét     | tadonnées | Constitution de dossiers | Application spécia | alisée / dépôt autorisé | Valeur archivistique                                  |   |
| Droits d'accès 🚺              |           |                          |                    | Protection des donnée   | es 🕦                                                  |   |
| Amt Schreiben                 |           |                          | ~                  | Données personnell      | les dont le mauvais usage présenterait un danger pour | ~ |
| Catégorie de classification   |           |                          |                    | Délai de conservation   | (en années) 0                                         |   |
| Non classifié                 |           |                          | ~                  | 17                      |                                                       | ~ |
| Préavis du statut public 🕧    |           |                          |                    | Justification du statut | public 🕕                                              |   |
| Pas de LTrans                 |           |                          | ~                  |                         |                                                       |   |
| Catégorie de délai de protect | tion 🕡    |                          |                    | Durée du délai de pro   | tection ()                                            |   |
| Choisir                       |           |                          | ~                  |                         |                                                       |   |
|                               |           |                          |                    |                         |                                                       |   |

#### Commentaire des détails

| Ralph Bassfeld (AF)                                                                   | 06.08.2024, 15:07:25  |
|---------------------------------------------------------------------------------------|-----------------------|
| Veillez à restreindre les droits d'accèss aux données personelles sensibles           |                       |
| Répondre Marguer comme terminé Ralph Bassfeld (AF)                                    | 06.08.2024, 15:08:37  |
| Merci. Nous allons corriger les metadonnées.<br><u>Répondre</u> Marquer comme terminé |                       |
| Cacher les anciens commentaires                                                       | Saisir un commentaire |

Ces deux actions peuvent être annulées.

| Sauvegarder                                       |                              |                                                                                                    |
|---------------------------------------------------|------------------------------|----------------------------------------------------------------------------------------------------|
| Données structurelles Métadonnées Constitution de | e dossiers Application spéci | alisée / dépôt autorisé Valeur archivistique                                                                                                    |
| Droits d'accès 1                                  |                              | Protection des données 0                                                                                                    |
| Bereich sensitiv                                  | ~                            | Données personnelles dont le mauvais usage présenterait un danger pour $\ \!\!\!\!\!\!\!\!\!\!\!\!\!\!\!\!\!\!\!\!\!\!\!\!\!\!\!\!\!\!\!\!\!\!\!$ |
| Catégorie de classification 1                     |                              | Délai de conservation (en années) 0                                                                                                    |
| Non classifié                                     | ~                            | 17 ~                                                                                                    |
| Préavis du statut public 0                        |                              | Justification du statut public 0                                                                                                    |
| Pas de LTrans                                     | ~                            |                                                                                                    |
| Catégorie de délai de protection 🜒                |                              | Durée du délai de protection 0                                                                                                    |
| Choisir                                           | ~                            |                                                                                                    |
| Commentaire des détails                           |                              | 00.00.0004.45-00-27                                                                                                    |
| Raiph Bassield (AF)                               |                              | 06.08.2024, 15:08:37                                                                                                    |
| Répondre Marquer comme non terminé                |                              |                                                                                                    |
| Montrer tout                                      |                              | Saisir un commentaire                                                                                                    |

## 3.9 Vue d'ensemble des versions et comparaison

Vous obtenez une vue d'ensemble des versions d'une structure en cliquant sur « *Vue d'ensemble des versions »*.

| Structures / Aktu | ualisierung 1  | (v.1.6) | Vue d'ensemble de | es versions |
|-------------------|----------------|---------|-------------------|-------------|
|                   |                |         |                   |             |
| Vue arborescente  | Vue de tableau |         |                   |             |

Lors de l'affichage des modifications entre deux versions, les modifications sont regroupées par élément structurel et le numéro de position est indiqué.

#### Structures / Aktualisierung 1 (v.1.0 - v.1.6) Version actuelle

| Vue arborescente Vue de tableau                                                                                                    |                                          |
|----------------------------------------------------------------------------------------------------|------------------------------------------|
| (•) Élément actuel $\left[\begin{array}{c} \pi \\ \mu \end{array}^{n} \operatorname{Ouvrir} \right] \left[ \begin{array}{c} \pi \\ \mu \end{array}^{n} \operatorname{Ouvrir} \right]$ | cran                                     |
| Modification X                                                                                                    | Aktualisierung 1                         |
|                                                                                                    | 🔻 📒 0 Führung und Querschnittsaufgaben   |
|                                                                                                    | O0 Allgemeines ddddd                     |
| cacher                                                                                                    | ▼ 📒 01 Erarbeitung rechtliche Grundlagen |
| <ul> <li>011 Eidgenössisches Recht</li> <li>Détails traités</li> </ul>                                                                                                    | 010 Allgemeines                          |
| Commentaire saisi                                                                                                    | 011 Eidgenössisches Recht                |
| Constitution du dossier modifiée                                                                                                    | 012 Kantonales Recht                     |
|                                                                                                    | 013 Internationales Recht                |
| 011-BGA Bundesgesetzt für<br>Archivierung AAAAA                                                                                                    | 019 Verschiedenes                        |
| Détails traités                                                                                                    | 02 Strategie und Planung                 |
| Titre de l'élément modifié     cacher                                                                                                    | 03 Operative Führung                     |

# 3.10 Vérifier le SC

Lors de l'élaboration d'un système de classement, il est possible de vérifier pendant les phases « Élaborer la structure », « Vérifier la structure » et « Assurance qualité de la structure » que toutes les métadonnées nécessaires ont été saisies. Les métadonnées concernées sont les suivantes :

- Droits d'accès
- Protection des données
- Unité organisationnelle compétente
- Préavis du statut public
- Catégorie de délai de protection
- Type de composant additionnel
- Description de la constitution du dossier

Pour la vérification des métadonnées, cliquez sur le bouton « *Vérifier le SC »*. Les positions dans lesquelles des métadonnées sont manquantes s'affichent dans la « *Liste de contrôle »*.

| Vue arborescente Vue de tableau Vérifier                                                                                                    | r le SC                                                                                                    |
|----------------------------------------------------------------------------------------------------|----------------------------------------------------------------------------------------------------|
| Chercher 👻                                                                                                    | $ ( ) \acute{E} lément actuel                                    $                                                                                                    |
| Liste de contrôle ×<br>00 Allgemeines<br>Il manque le composant<br>additionnel<br>La constitution des dossiers n'est<br>pas complète<br>Les métadonnées sur les détails                                                                            | <ul> <li>OS Erarbeitung Test 1</li> <li>0 Führung und Querschnittsaufgaben</li> <li>1 Support und Ressourcen</li> <li>2 Kernaufgabe des Amtes</li> <li>3 Kernaufgabe des Amtes</li> <li>4 Kernaufgabe des Amtes</li> </ul> |
| <ul> <li>ne sont pas complètes</li> <li>010 Allgemeines</li> <li>II manque le composant<br/>additionnel</li> <li>La constitution des dossiers n'est<br/>pas complète</li> <li>Les métadonnées sur les détails<br/>ne sont pas complètes</li> </ul> | <ul> <li>9 Verschiedenes, weitere Aufgaben (Reserve)</li> </ul>                                                                                                    |
| <ul> <li>019 Verschiedenes</li> <li>II manque le composant<br/>additionnel</li> <li>La constitution des dossiers n'est<br/>pas complète</li> <li>Les métadonnées sur les détails<br/>ne sont pas complètes</li> </ul>                              |                                                                                                    |

La vérification des métadonnées et des données d'évaluation est possible dans le statut « SC validé ».

# **4** Versements

## 4.1 Affichage initial des métadonnées filtrées

Lors du versement d'un dossier, il n'est en règle générale pas nécessaire d'utiliser l'ensemble des métadonnées. Ce sont les métadonnées les plus utilisées qui s'affichent par défaut. Il est cependant possible d'afficher l'intégralité des métadonnées en cliquant sur le bouton *« Afficher toutes les métadonnées »*.

|                                    |   | En cours d'élabo       | oration service versant | i <u>Cartogra</u> | phie des processus          |
|------------------------------------|---|------------------------|-------------------------|-------------------|-----------------------------|
|                                    |   |                        |                         |                   | → Pour vérification AFS     |
| Sauvegarder Annuler                |   |                        | 1987/2                  | ∽ ∏ Aff           | cher toutes les métadonnées |
| Numéro de position ()              |   | Composant additionne   | əl 🕕                    |                   |                             |
| 22                                 |   |                        |                         |                   |                             |
| Titre * 🜒                          |   |                        |                         |                   |                             |
| Dossier                            |   |                        |                         |                   |                             |
| Description (interne) 1            |   |                        |                         |                   |                             |
|                                    |   |                        |                         |                   |                             |
|                                    |   |                        |                         |                   |                             |
|                                    |   |                        |                         |                   | 4                           |
| Dossier date de création de 🜒      |   | Dossier date de créati | on à 🕕                  |                   |                             |
| 09.07.2024                         |   | 26.07.2024             |                         |                   |                             |
| Numéro de versement 0              |   | Ancienne référence     |                         |                   |                             |
| 1987/2                             |   |                        |                         |                   |                             |
| Catégorie de délai de protection 0 |   | Durée du délai de pro  | tection * 🕕             |                   |                             |
| LAr Art. 11.1                      | ~ | 50                     |                         |                   |                             |
| Digital/Analogique 1               |   | Numéro du volume 🚺     | )                       |                   |                             |
| Analogique                         | ~ | 1                      |                         |                   |                             |
| Audiovisuel 1                      |   |                        |                         |                   |                             |
| Oui ONN                            |   |                        |                         |                   |                             |
|                                    |   |                        |                         |                   |                             |
|                                    |   |                        |                         |                   |                             |
| Audit-Trail 🕕                      |   |                        |                         |                   | ~                           |

# 4.2 Masque de saisie étendu

Afin d'obtenir une meilleure vue d'ensemble des volumes à enregistrer par dossier, le masque de saisie « Ajouter un dossier » a été complété des métadonnées « Période d'enregistrement » (Début / fin de la période) et « Numéro du volume ».

# Ajouter un dossier

Le dossier / sous-dossier sera inséré à l'intérieur de l'élément "Duchführung von Aktivitäten im Bereich neue Medien".

| Titre *                                        |                       |
|------------------------------------------------|-----------------------|
| Dossier 1                                      |                       |
| Numéro de position repris de l'élément parent. | Composant additionnel |
| 22                                             |                       |
| Début de la période                            | Fin de la période     |
| 29.02.2016                                     | 18.01.2024            |
| Numéro du volume                               |                       |
| 1                                              |                       |
| Ajoute                                         | er un autre dossier   |
|                                                | Confirmer Annuler     |
|                                                |                       |

## 4.3 Versement de dossiers dans la vue de tableau

Lorsque vous souhaitiez verser un dossier en tant qu'utilisateur, vous deviez auparavant passer en vue arborescente. Il est désormais possible d'enregistrer des dossiers directement dans la vue de tableau.

| Structures                                                                                                    | Versements                                                        | Administration des organisations                      | Reporting                                 | DB-Reset    |                                                                  |              |                     |  |
|----------------------------------------------------------------------------------------------------|-------------------------------------------------------------------|-------------------------------------------------------|-------------------------------------------|-------------|------------------------------------------------------------------|--------------|---------------------|--|
| Structures / 17a Bundesamt für neue Medien: zentrale Ablage (2001-2005) (v.0.2) / Versement: 1987/2 Détails du versement |                                                                   |                                                       |                                           |             |                                                                  |              |                     |  |
| Vue arborescente Vue de tableau Vérification du versement                                                                |                                                                   |                                                       |                                           |             |                                                                  |              |                     |  |
|                                                                                                    |                                                                   | Chercher 🔹 💿 Élément actuel                           | u <sup>≉</sup> Ouvrir                     | Plein écran | Cacher dossie                                                    | ers archivés | Traitement en masse |  |
| Titel                                                                                                    |                                                                   |                                                       |                                           |             | Catégorie du délai Durée du délai de<br>de protection protection |              |                     |  |
|                                                                                                    |                                                                   |                                                       |                                           |             | Choisir                                                          | ~            |                     |  |
| <ul> <li>✓ ♣ 17a Bundesamt f ür neue Medien: zentrale Ablage (2001-2005)</li> </ul>                                      |                                                                   |                                                       |                                           |             |                                                                  |              |                     |  |
| > 🚦 0 Führung und Querschnittsaufgaben                                                                                   |                                                                   |                                                       |                                           |             |                                                                  |              |                     |  |
| > 📑 1 Support und Ressourcen                                                                                             |                                                                   |                                                       |                                           |             |                                                                  |              |                     |  |
| ~                                                                                                    | 2 Förderung und Begleitung von Aktivitäten im Bereich neue Medien |                                                       |                                           |             |                                                                  |              |                     |  |
|                                                                                                    | 21 Grundla                                                        | agen zur Förderung und Begleitu                       | ung erarbeiten                            |             |                                                                  |              |                     |  |
| >                                                                                                    | 22 Duchfül                                                        | 22 Duchführung von Aktivitäten im Bereich neue Medien |                                           |             |                                                                  |              |                     |  |
|                                                                                                    | 23 Förderu                                                        | ing von Aktivitäten im Bereich ne                     | Aktivitäten im Bereich neue Medien (mater |             | Ajouter une position                                             |              |                     |  |
| >                                                                                                    | 3 Beratungs- u                                                    | nd Unterstützungstätigkeit im B                       | ereich neue Me                            | Ajoute      | Ajouter un dossier                                               |              |                     |  |
| >                                                                                                    | 4 Ausbildung u                                                    | nd Prävention im Bereich neue                         | Medien                                    | Copier      | Copier un élément                                                |              |                     |  |
|                                                                                                    |                                                                   |                                                       |                                           |             | Supprimer un élément                                             |              |                     |  |